# Cài đặt Telehealth (Dịch vụ Tư vấn Sức khỏe Từ xa)

Làm thế nào để thay đổi việc cài đặt máy ảnh hoặc âm thanh sau khi quý vi đã kết nối

## Gợi ý hữu ích...

Để có âm thanh rõ ràng, hãy sử dụng tai nghe hoặc tai nghe nhét tai. Vui lòng kết nối với ho trước cuộc hen hoặc gọi thử.

#### Bước 1.

Nhấn vào ba dấu chấm nằm ở góc dưới bên phải màn hình. (Nếu quý vi không thể nhìn thấy ba dấu chấm này hãy trươt ngón tay lên màn hình để cuôn nó lên xuống)

#### Bước 2.

Nhấn để "Select media devices".

#### Bước 3.

Nhấn vào biểu tương máy ảnh để xem các tùy chon cho máy ảnh HOĂC nhấn vào biểu tương mi-crô để xem các tùv chon cho mi-crô.

## Bước 4. (Camera)

Nhấn vào 'Front Camera' (Máy ảnh chụp mặt trước) để bác sĩ lâm sàng có thể nhìn thấy quý vi. Nhấn vào 'Back Camera' (Máy ảnh chụp mặt sau) nếu quy vi muốn hiển thi vết thương, thuốc men hoặc thứ gì khác

## Bước 5. (Mi-crô)

Nhấn vào tùy chon mi-crô quý vi muốn chon.

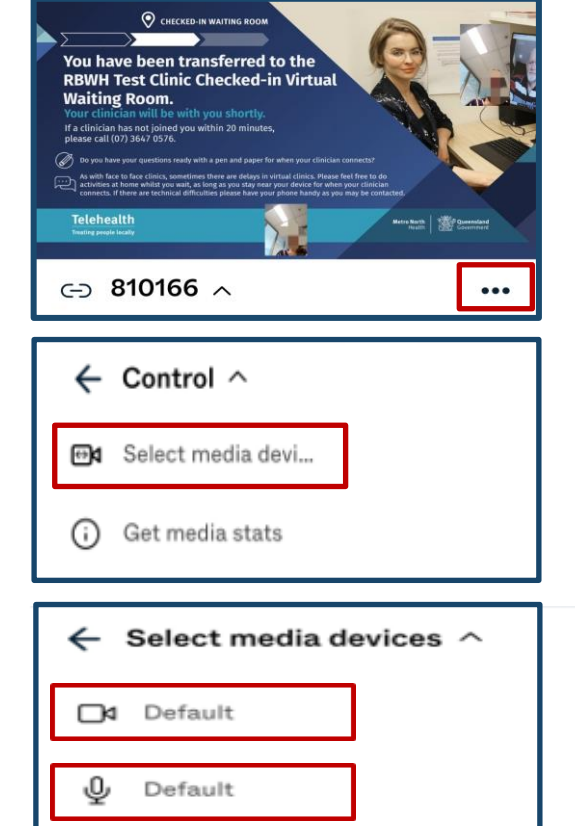

| ước)<br>ấn<br>u quý<br>tứ gì | ← Select camera       |
|------------------------------|-----------------------|
|                              | • Default             |
|                              | Front Camera          |
|                              | Back Camera           |
|                              |                       |
|                              | ← Select microphone ^ |
|                              | • Default             |
|                              | iPhone Microphone     |
|                              |                       |

Health

Government